# 3-4 充塡回収業者がシールを購入してログブックを作成する方法 (新規に機器を点検する場合)

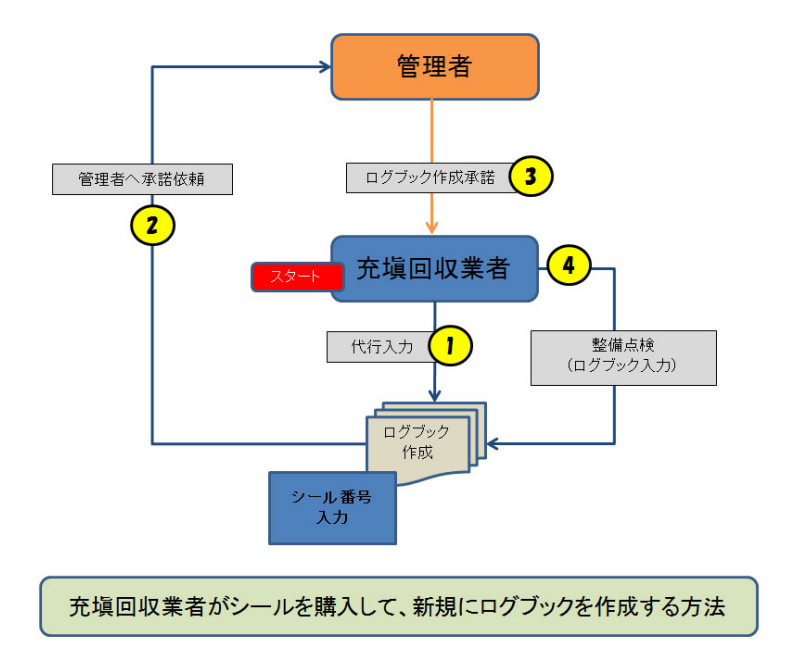

1. 充塡回収業者が、登録してあるIDとパスワードでログインします。

| ・                                                                                                    | 平105-0011<br>開発時間に加速調子・6 MMR開発計算4F 405-2<br>TEL 03-5733-5311<br>FAX:03-5733-5312 |
|----------------------------------------------------------------------------------------------------|----------------------------------------------------------------------------------|
| 日頃より3年にの時間増システムをご相同いただきありが<br>当時期では、今期1年にの時間増システムの時間時間を<br>行っていたす。この日時でのの時間時間でいた。<br>この時間のある方は、下層のリンク先より2月間よどださい。<br>http://www.yeecorrjp/gadanee.html | だつございます。<br>第2時間(CVL 5年です。<br>したあの のご思知を<br>(参加賞用用)<br>す                         |
| このシステムでできること…<br>算定意22,900 ワグブックの<br>が… 17.555 中国<br>中国<br>・ 1555                                                                                      | 行程管理质等の<br>作成・閲覧<br>作成                                                           |
|                                                                                                    | → 利用料金について ■ REREWEN/HFT9=±27k/<br>NRED/K                                        |
|                                                                                                    | ? よくある質問                                                                         |
| 点は技術委員会、実践時代委員会<br>設計を行います。<br>管理者の自己の主体記の供着<br>の本社社会の結婚室の構成と言語                                                                                        | ご議入申し込み<br>ログブックの機器情報<br>登録代行サービス案内                                              |
|                                                                                                    | 登録充場回収業者一覧           省合49条・破壊・再生                                                 |

2. メインメニューから、「ログブック新規作成・追加登録」をクリックします。

| ログイン者の登録第                                   | <b>注種:</b> 充填回収業者                                                    | ]                                                       |
|---------------------------------------------|----------------------------------------------------------------------|---------------------------------------------------------|
| 器の点検・整備・修理時                                 | 代頃・回収記録の処理、点検・整備記録庫(ログラック)の作成等<br>主) 機器廃棄時料は、セノター登録や回収証明書交付ではなく、行程管理 | 票を作成願います。                                               |
| <b>充凝-回收</b><br>(无疑回收3                      | 書面(紙)による充填証明書や<br>回収証明書交付                                            |                                                         |
| -                                           | •                                                                    | (情報処理センターへの登録はしません<br>管理者の事業所登録は不要です<br>充城回収業者は入力情報の検索や |
| JRECODロ <b>グラックは利用しない</b><br>(別途ログブックは必要です) | JRECOODログブックを利用する<br>(最初に機器管理番号購入が必要です)                              | 集計等が行えます<br>別途ログブックは必要です ※1)                            |
| -                                           | -                                                                    | -                                                       |
| 充填·回収登録申請書                                  | 点検・整備記録簿(ログブック)                                                      | 充塡証明書、回収証明書                                             |
| 登録一覧                                        | ログブック一覧                                                              | 証明書一覧                                                   |
|                                             | 口后,力新用作成,这种条件                                                        | 年期 尹作式,印刷                                               |

3. 作成方法を「管理番号入力」をクリックします。

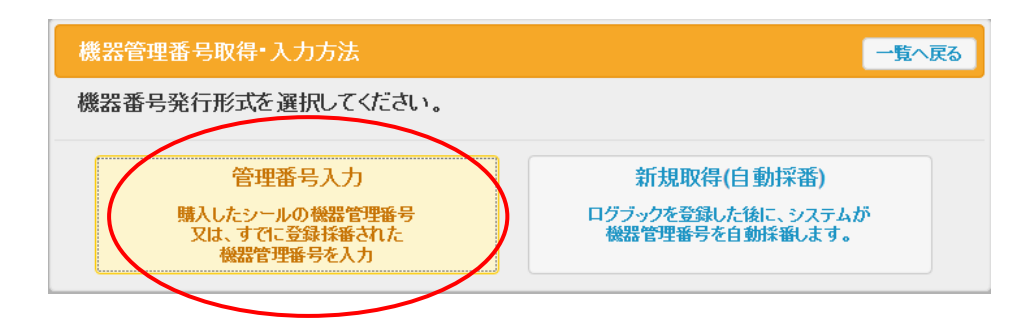

4. JRECOで販売しているシールです。 2枚1組になっていて、1枚は保管用です。 この管理番号を入力します。

| * センター * この機器は法令に基づき、<br>冷媒漏えい点検記録簿にて<br>適正に管理されています。                                                        |
|----------------------------------------------------------------------------------------------------|
| 管理番号     0C0Π-2LIT-87LS       系統名        小服財団法人日本冷様・環境保全機構<br>TEL(03)5733-5311<br>URL http://www.jreco.orjp/ |
| センター     この機器は法令に基づき、<br>冷媒漏えい点検記録薄にて<br>適正に管理されています。<br>冷凍空調機器     8C6H-2LTY-87LS                           |
| 管理番号     0000002000000000000000000000000000000                                                               |

5. 充塡回収業者は、シールの機器管理番号を入力して、メッセージの「OK」ボタンを押します。

機器管理番号を入力してください。

| 機器管理番号 | 8C6H - 2LTY - 87L |
|--------|-------------------|
|        | 開く                |
| Web    | ページからのメッセージ 🗾     |
| (      | ? 機器番号を開きますか?     |
|        | OK キャンセル          |

## 6. 点検・整備記録簿が表示されます。新規に整備記録簿を作成することになります。

| <u>冷媒漏洩</u>                                                                                | <u> 冷媒漏洩点検・整備記録簿年年月日 ~年月日</u>                                                                             |            |       |     |           |             |                                                                                                    |  |  |  |  |  |  |
|--------------------------------------------------------------------------------------------|----------------------------------------------------------------------------------------------------|------------|-------|-----|-----------|-------------|----------------------------------------------------------------------------------------------------|--|--|--|--|--|--|
| 注意:冷媒の充<br>*が付い                                                                            | 注意:冷爆の充填・回收作業は、第一種フロン類充填回映業のフロン類取扱技術者資格保有者本人によるか、またはその立会いが必要です。<br>*が代いている項目は必ず入力してなさい。<br>80.6H-2.TY-87L |            |       |     |           |             |                                                                                                    |  |  |  |  |  |  |
| 1.第一種特定製品の管理者・施設・製品情報 …管理者がログインすると、ほに管理者登録時報が自動記入されます。また先来回欧来者がログインすると、2表に来者登録情報が自動記入されます。 |                                                                                                    |            |       |     |           |             |                                                                                                    |  |  |  |  |  |  |
| 施設所有者*                                                                                     | <ul> <li>新規登録</li> <li>履歴から選択</li> <li>履業者コードから選択</li> <li>兵名または名称を入力してください</li> </ul>                    | 事業者<br>コード |       | 設備製 | 造者*       |             | ~                                                                                                    |  |  |  |  |  |  |
| 施設名称*                                                                                      |                                                                                                    | 系統名        |       | 設置年 | 月日        |             |                                                                                                    |  |  |  |  |  |  |
|                                                                                            | <u> 〒</u> - 住所検索                                                                                          |            |       |     | 分類*       | <b>`</b>    | <ul> <li>Image: A start of the start of the start of</li></ul> |  |  |  |  |  |  |
| ABERTEPH *                                                                                 | 住所1 住                                                                                                    | īĀfi2      |       | 庙田  | 用途*       | <b>&gt;</b> | 製造番号*                                                                                                    |  |  |  |  |  |  |
| 代表電話                                                                                       |                                                                                                    |            |       | 機器  | 型式        |             | 出力kW                                                                                                    |  |  |  |  |  |  |
| 運転管理<br>責任者*                                                                               |                                                                                                    | 同左電話       |       |     | 使用<br>冷媒* | <b>v</b>    | 出荷時初期<br>充塡量 kg*                                                                                                    |  |  |  |  |  |  |
| E-mail*                                                                                    |                                                                                                    |            | (確認用) |     |           |             |                                                                                                    |  |  |  |  |  |  |

#### 2.漏洩点検・整備、回収・充填記録 …望録母号、都道府県を入力すると業者望録精新が表示されます。充堪冷積が1表の使用冷積と相違するとエラーとなります。 一旦回収して作業体にその冷積を再充限した量は民に必須な構成でたます。たな冷積を充実した量は「建加充増量」に記入して下さい、 破壊用主法値がある場合はに登録で完美にも透明できます。

| 作業年月日*                  |                                                                                                    | 点検·整備区分*                     | 充填              | <b>〔</b> 冷媒*          | 回収量             | kg 民<br>量 | 充塡<br>g | 追加充<br>量 kg* | J塡     | 破壊再生<br>量 kg | 生点検内容     |              |             | 点検結     | 果   |
|-------------------------|----------------------------------------------------------------------------------------------------|------------------------------|-----------------|-----------------------|-----------------|-----------|---------|--------------|--------|--------------|-----------|--------------|-------------|---------|-----|
| 2014 - 11 - 13 -        |                                                                                                    | 設置時追加充塡量                     | ✓ —             | - `                   | -               |           |         |              |        |              |           |              |             |         |     |
| 漏洩·故障箇所                 | 漏洩                                                                                                  | ·故障原因                        |                 | 修理                    | 的容              |           |         | 直ちに修理困難な場合は  |        |              |           | 合はその理由 修理予定日 |             |         |     |
|                         |                                                                                                    |                              |                 |                       |                 |           |         |              |        |              |           |              |             |         |     |
| 備考                      |                                                                                                    |                              |                 |                       |                 |           |         |              |        |              |           |              |             |         |     |
| 作業請負者社名 所在地 作業担当者• 資格者証 |                                                                                                    |                              |                 |                       |                 |           |         |              |        |              |           |              |             |         |     |
| 大西回収業(株)                | 代田区千代                                                                                               | H                            |                 |                       |                 |           |         |              |        |              |           |              |             |         |     |
| 登録番号                    |                                                                                                    | 登録都道府県                       | E-mail          |                       |                 | 代表電話      |         |              |        |              |           |              |             |         |     |
| T1234                   |                                                                                                    | 東京都                          | too_0718        | @yahoo.co.jp          |                 |           | 03-11   | 11-222       | 2      |              |           |              |             |         |     |
| 実施作業は2表の内容に             | 相違                                                                                                  | ありません。                       |                 |                       | _               | 作業請貨      | 者責任者    | <b>6確認</b> ∗ | :      |              |           | →            | 管理者         | 承諾:     |     |
| 3. 冷媒の充塡、回収状            | 況                                                                                                   | …確認画面を表示すると自<br>「合計排出重」は「合計充 | 動計算され<br>頃重」と「合 | ます。「初期総充<br>「計回収量」の差で | 城堂」は出荷6<br>『す。  | 時初期充塡1    | と設置時)   | 皇加充坻         | 動の合計 ( | で、「合計充城      | 壁」には含みま   | せん。          |             |         |     |
| 充填冷媒                    | (1                                                                                                  | 参考) 温暖化係数                    | 初期総             | 充填量 kg                | 合헑              | 充塡量 ka    |         | 合함           | 恛収量    | kg           | 合計排出      | 出量 kg        | 1           | 非出量CO   | 2トン |
|                         |                                                                                                    | -                            |                 |                       |                 |           |         |              |        |              |           |              | -           | _       |     |
| 4. 点検·整備、充塡·回           | 4. 点後・整備、充塡・回収履歴 …2表に記入された内容が自動転記されます。但し作業請負者情報は表示されません。充壌堂は、戻し充壌と追加充壌の合計堂です。冷煤堂に関する集計結果は3表に表示されます。 |                              |                 |                       |                 |           |         |              |        |              |           |              |             |         |     |
| 状態 伝票 作業年               | 月日                                                                                                  | 点検·整備区分                      | 回収量<br>kg       | 充填量<br>kg             | 上 点 検 内 容 点 検 結 |           |         |              | 漏洩·胡   | 故障原因         | 团 漏洩·故障箇所 |              | 修理内<br>(交換部 | 容<br>品) | 操作  |
|                         |                                                                                                    |                              |                 |                       |                 |           |         |              |        |              |           |              |             |         |     |

一覧へ戻る

確認画面へ

ベージトップ 🔺

- 7. 充塡回収業者は最初に、1表の入力をします。
  - 1)施設所有者は、登録してある事業者コードから入力しました。
  - 2)施設名称、住所、電話番号、運転管理責任者名、電話番号を入力します。 E-mail は登録時のものが表示されます。

  - 3)機器のメーカー名、設置年月日、使用機器の明細を入力します。

・覧へ メインメニューに戻る

| 送<br>1 | <u>合媒漏洩</u><br>注:>☆線の充<br>*バ付い↑<br>- 第一種特別 | 点検・整備記録薄<br>猫・回収作乳よ第一種フロン類充価回収業の<br>いら項目は必ず入力してください。<br>定製品の管理者・施設・製品情報 …                                                       | <u>年月</u><br>フロン類取扱技<br><sup>管理者がログイン</sup> | -日 ~年-<br>術者資格保有者本人に。<br>パすると、1表に管理者登録( | 月-<br>たるか、ま<br><sup>5</sup> 報が自動 | <u>一日</u><br>またはその3<br>か記入されま | <mark>立会しが必要です。</mark><br>す。また充壌回収業者がログインすると、2 | 機器管理番号 表に業者登録情報   | 8C6H-2LTY-87LS<br>が自動記入されます。 |  |  |  |
|--------|--------------------------------------------|----------------------------------------------------------------------------------------------------|---------------------------------------------|-----------------------------------------|----------------------------------|-------------------------------|------------------------------------------------|-------------------|------------------------------|--|--|--|
| 1      | 施設所有者*                                     | <ul> <li>● 新規登録</li> <li>● 履歴から選択</li> <li>● 事業者コードから選択</li> <li>■ 事業者コードな入力してください</li> <li>H424253654</li> <li>吉田病院</li> </ul> | 事業者<br>コード                                  | H242853954                              | 設備製                              | 造者*                           | ▼ 大塚製造 (株) ▼                                   |                   |                              |  |  |  |
| 1      | 施設名称*                                      | 吉田ビル                                                                                                    | 系統名                                         | 1F                                      | 設置年                              | 2000 -1 -10 -                 |                                                |                   |                              |  |  |  |
|        |                                            | 〒100 -0001 住所検索                                                                                                    |                                             |                                         |                                  | 分類*                           | コンテンシングユニット 🗸                                  |                   |                              |  |  |  |
| 1      | 他設住的                                       | 【東京都上)<br>住所1千代田区千代田 住                                                                                                    | ;戸f12                                       |                                         | 庙田                               | 用途*                           | 空調用 🗸                                          | 製造番号*             | T121212                      |  |  |  |
| 1      | 代表電話                                       | 03-1111-2222                                                                                                    |                                             |                                         | 機器                               | 型式                            | J2540 ×                                        | 出力 kW             | 7.5                          |  |  |  |
| j<br>j | 運転管理<br>責任者*                               | 吉田 太郎                                                                                                    | 同左電話                                        | 03-1111-2222                            |                                  | 使用<br>冷媒*                     | R410A 🗸                                        | 出荷時初期<br>充塡量 kg * | 50.00                        |  |  |  |
| E      | E-mail*                                    | toyt_0117@yahoo.co.jp                                                                                                    |                                             |                                         |                                  |                               |                                                |                   |                              |  |  |  |

- 8. 充塡回収業者は、続いて2表を入力します。
  - 1) 作業日は、このシステムを開いた(ログインした日)が初期設定で表示されます。 変更は可能です。
  - 2)機器設置の際の冷媒追加充填量を忘れずに記入して戴くために、デフォルト設定として「設置時 追加充填量」と表示します。運用開始後に記入する場合は、ドロップダウンリストから別の点検 理由を選択し、変更してください。
  - 3)充填冷媒は、第1表の製品情報で入力した冷媒種を入力します。違う冷媒種を入力するとエラーに なります。

2. 漏洩、検・整備、回収・充填記録 …登録番号、都道府県を入力すると業者登録情報が表示されます。充塡お媒が1表の使用お鍵と相違するとエラーとなります。 一旦回収、て作業後にその冷峻を再充塡、た量は「風、充塡量」に、新たな冷峻を充塡、た量は「島加充塡量」に記入して下さい。 破壊再生冷峻がある場合は行程管理票発行も連携できます。

| 作業年月日*           |               | 点検·整備区分* | 充填冷媒*                   |       | ĸ    | 回収量 kg | 戻し充塡<br>量 kg | 追加ቻ<br>重 kg <sup>x</sup> | ī塡<br>K | 破壊再生<br>重 kg | 点検内容    |            | 点検結果 |
|------------------|---------------|----------|-------------------------|-------|------|--------|--------------|--------------------------|---------|--------------|---------|------------|------|
| 2014 - 11 - 10 - |               | 設置時追加充塡量 | ~                       | R410A | ~    |        |              | 0.00                     |         |              |         |            |      |
| 漏洩•故障箇所 漏洩•故障原因  |               |          |                         |       | 修理内容 | ş      |              |                          | 直ちに     | 修理困難なな       | 場合はその理由 | 修理予        | 定日   |
|                  |               |          |                         |       |      |        |              |                          |         |              |         |            |      |
| 備考               |               |          |                         |       |      |        |              |                          |         |              |         |            |      |
| 作業請負者社名          |               |          | 所在地                     |       |      |        |              |                          |         | 作業           | 担当者*    | 資          | 格者証  |
| 大西回収業(株)         |               |          | 〒100-0001 東京都千代田区千代田    |       |      |        |              |                          | 大西      | 太郎           | :種      | 冷媒フロン取扱技術者 |      |
| 登録番号             | 登錄都道府県 E-mail |          |                         |       |      |        | 代表           | 長電話                      |         |              |         |            |      |
| T1234 東京都        |               |          | too_0718@yahoo.co.jp 03 |       |      |        |              | 03-1111-2222             |         |              |         |            |      |
|                  |               |          |                         |       |      |        |              |                          |         |              |         |            |      |

実施作業は2表の内容に相違ありません。

作業請負者責任者確認\*: 大西太郎 × → 管理者承諾:

### 9. 内容を確認して「確認画面へ」ボタンを押します。下記の確認画面から内容を確認して「承諾依頼」 ボタンをします。このことにより、管理者へ記録簿作成の承諾通知が交付されます。

|                      |                                                                                                    |          | 設置年        | 月日            | -            |                  | 4                    | 今回の         | 記    | 録簿    | <b>賃作</b> 」 | 成日              |       |      |              |                |         |                |
|----------------------|----------------------------------------------------------------------------------------------------|----------|------------|---------------|--------------|------------------|----------------------|-------------|------|-------|-------------|-----------------|-------|------|--------------|----------------|---------|----------------|
| 入力内容をこ               | ご確認ください                                                                                                    |          |            |               |              |                  |                      |             |      |       |             |                 |       |      |              |                |         |                |
| <u>冷媒漏洩</u>          | <u>点検・整値</u>                                                                                               | <u> </u> | <u>200</u> | 0年1月          | <u>₹10</u> F | 1~               | <u>014</u> 3         | <u>年11月</u> | 10   | E     |             |                 |       |      | 機器管引         | 醫号             |         | 806H-2LTY-87LS |
| 1. 弗兰俚村;             | 正装加り官巧                                                                                                    | [百] 胞故 義 | oo 1FI ¥R  | <b>古米 1</b> - | a. 1"        | 100.000          | 0054                 | =n          | いまない | 14 +/ | ★ 把常心告(1±)  |                 |       |      |              |                |         |                |
| 他設所有有                | 古田内院                                                                                                    |          |            | 争未有-<br>毛幼々   | 1-1          | H2428            | 3904                 | =0          | 加制表  | 迎右    | 7.5%        | (1本)            |       |      |              |                |         |                |
| 他設行外                 | 58CN                                                                                                    |          |            | 术机石           |              |                  |                      |             | ua.4 | 月日    | 2000        | -01-10          |       |      |              |                |         |                |
| 施設住所                 | 〒100-0001<br> 千代田区千代                                                                                       | <b>=</b> |            |               |              |                  |                      |             |      | 用途    | 空調          | F ノン ノン ユニ<br>用 | 91    |      | 製造番号         | 문 <sup>-</sup> | F121212 |                |
| 代表電話                 | 03-1111-2222                                                                                               |          |            |               |              |                  |                      | 機           | 器器   | 型式    | J254        | 0               |       |      | 出力kW         | 1              | 75      |                |
| 運転管理<br>責任者          | 吉田 太郎                                                                                                    | 08-11    | 11-2222    |               |              | 使用<br>冷媒         | R410                 | A           |      |       | 出荷時神<br>充塡量 | 9期<br>kg        | 50.00 |      |              |                |         |                |
| E-mail               | toyt_0117@yah                                                                                              | oo.co.jp |            |               |              |                  |                      |             |      |       |             |                 |       |      |              |                |         |                |
| 2. 漏洩点検·             | 整備、回収・                                                                                                    | 充塡記録     |            |               |              |                  |                      |             |      |       |             |                 |       |      |              |                |         |                |
| 作業年月日                | 点検·整備区分 充填冷媒 回收量 kg                                                                                        |          |            |               |              |                  | 戻し充塡量 kg 追加充塡量 kg 破壊 |             |      |       | 破壊再生量       | 量 kg 点検内容 点検結果  |       |      |              |                | 点検結果    |                |
| 2014-11-10           | 設置時追加                                                                                                    | 充塡量<br>  | R410A      |               |              |                  |                      |             | 0.00 |       |             |                 |       |      |              |                |         |                |
| 漏洩·故障箇月              |                                                                                                    | 漏洩·敌障原因  | 3          | _             | fi           | 劉雪内容             |                      | _           | _    | _     |             | 直ちに修理           | 難な場   | 皆はその | の埋由          |                | 修理予定    | 8              |
| 備老                   |                                                                                                    |          |            |               |              |                  |                      |             |      |       |             |                 |       |      |              |                |         |                |
| 作業請負者社               | 名                                                                                                    |          |            | 所在地           | _            | _                | _                    |             | _    | _     | _           |                 | 作業    | 担当者  |              | ł              | 資格者証    |                |
| 大西回収業(株              | )                                                                                                    |          |            | 〒100-0        | 001 東ア       | 京都千代             | 油区千角                 | 代田          |      |       |             |                 | 大西    | 太郎   |              | 19             | €2種/冷如  | 東フロン取扱技術者      |
| 登録番号                 |                                                                                                    | 登録都道府    | 頴          | E-mail        |              |                  |                      |             |      | 代表词   | 電話          |                 |       |      |              |                |         |                |
| 東京都                  |                                                                                                    | T1234    |            | too_0718      | @yahoo       | .co.jp           |                      |             |      | 03-11 | 11-222      | 2               |       |      |              |                |         |                |
|                      |                                                                                                    |          |            |               |              |                  |                      | 作業          | 請貨   | は者責任  | [者確         | 忍: 大西 太郎        | β     |      | ⇒ <u>"</u> ë | 管理者承           | 諾:      |                |
| 3. 冷媒の充 <sup>1</sup> | 塡、回収状況                                                                                                    | …「初期総充地  | 版量」は出荷時    | 初期充塡重         | 動と設置の        | <sup>寺追加充塡</sup> | (重の合計                | トで、「合計充     | 塡重」  | [[[[[ | りません        | •               |       |      |              |                |         |                |
| 充填冷媒                 |                                                                                                    | (参考)温暖化  | 係数         | 初期総           | 充塡量          | kg               | 合言                   | 計充塡量 k      | (g   |       | 合計          | 回収量 kg          |       | 合計排  | 出量 kg        |                | 排出量     | 1002トン         |
| R410A 50.00          |                                                                                                    |          |            |               |              |                  | 0.00                 | )           |      |       | 0.00        |                 |       | 0.00 |              |                |         |                |
| 4. 点検·整備             | <b>4. 点検・整備、充塡・回収履歴</b> …2表に記入された内容が自動転記されます。但し作業諸負者情報は表示されません。充塡量は、戻し充塡と追加充塡の合計量です。冷煤量に関する集計結果は3表に表示されます。 |          |            |               |              |                  |                      |             |      |       |             |                 |       |      |              |                |         |                |
| 状態 伝番                | 票<br>号 作業年月                                                                                                | 日 点検·整   | 駆分         | 回収量<br>kg     | 充填           | ·量 点             | 検内容                  |             |      |       |             | 点検結果            | 漏洩    | 故障原  | 因漏           | ≹洩•故降          | 節所      | 修理内容<br>(交換部品) |
| 戻る                   |                                                                                                    |          |            |               |              |                  |                      | 承諾依         | 額    |       |             |                 |       |      |              |                |         |                |

10. 下記のメッセージが出ますので、「OK」ボタンを押します。

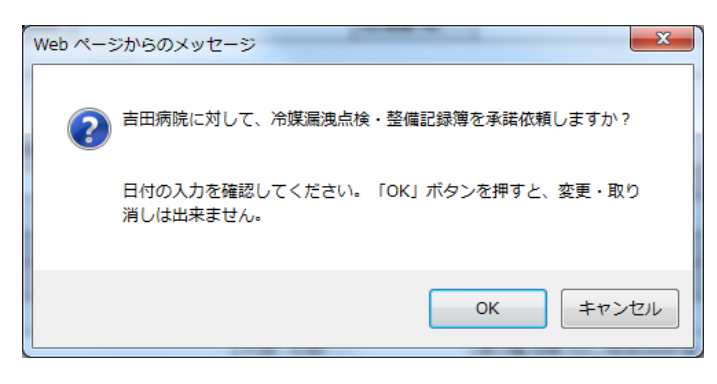

11. 充塡回収業者の一覧表に、「承認待ち」の登録がされます。

|    |            |                |            |            |                 |       |              | 1件~2件(合計:2件) |
|----|------------|----------------|------------|------------|-----------------|-------|--------------|--------------|
| No | 最終登録日      | 機器管理番号         | 状態→        | 最新作業日      | 点検・整備記録簿<br>登録数 | 施設所有者 | 製品施設<br>都道府県 | 操作           |
| 1  | 2014-11-14 | 8C6H-2LTY-87LS | 利用可能(承認待ち) | 2014-11-10 | 1件              | 吉田病院  | 東京都          | 登録·修正   閲覧   |

12. 同時に、管理者へ承諾依頼の通知が、メールで入ります。 管理者は、このメールのURLをクリックして、行程管理システムを開きます。

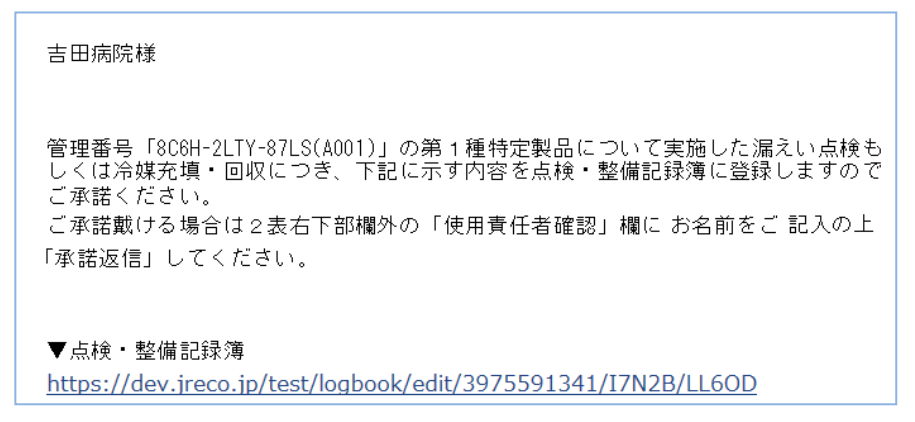

13. 管理者が、メールのURLをクリックするとログイン画面が表示されます。 管理者は、登録してあるIDとパスワードを使って、ログインします。

| 一般財団法人<br>JRECO。日本冷漠・環境保全機構 | RaMS(冷媒管理システム)<br><情報処理センター>                                                                                                    | 〒105-0911<br>東京都港区三公園3-5-8 機械提奨会集4F 406-2<br>TEL:03:5733-5311<br>FAX:03:5733-5312 |
|-----------------------------|----------------------------------------------------------------------------------------------------|-----------------------------------------------------------------------------------|
| 957                         | 日頃よりJRECOrkg期間システムをご利用いただきありかとうございます。<br>画機能では、特徴JRECOrk期間部システムの解釈部分を意味が増加していく<br>内でいいます。<br>こ同時のある方は、下記のリンク先りお申込ください。(参加商類H)<br>http://www.jreco.or.jp/guidance.html<br>こていてまる。今回システムに追加した周旋についてご紹介します | 72C7.<br>76                                                                       |
| このシス5<br>算定編<br>算           | なでできること…<br>ない頃の<br>計<br>ログブックの<br>作成・閲覧<br>作成・閲覧                                                                                                    | の<br>都道府県報告書の<br>作成                                                               |
| 02<br>7(2)<br>02            | 4210<br>ワード ログイン<br>メンルシノパワード#、To各種#ま行のほどに利用数が目的場合に                                                                                                    | 用料金について<br>辺明書/操作マニュアル/<br>利用ガイド                                                  |

### 14. 整備点検記録簿が表示されます。 管理者は、2表の管理者承認の項目に氏名を記入します。

2. 漏洩点検・整備、回収・充塡記録 …登録番号、都道府県を入力すると業者登録博動法示されます。充地冷峻が1表の使用冷峻と相違するとエラーとなります。 一旦回収して作業後にその冷峻を再充場した量が見、充地量が見、新たな冷燥を形象した量が追加充場量にに記入して下さい。

|                                                                                                    |          |          | 破壞再生冷媒 | がある場合    | お行程管理票発     | 行も連携できます。            |        |       |          |      |           |               |      |
|----------------------------------------------------------------------------------------------------|----------|----------|--------|----------|-------------|----------------------|--------|-------|----------|------|-----------|---------------|------|
| 作業年月日                                                                                                    | 点検·整備    | 区分       | 充填冷媒   |          | 収量 kg       | 戻し充塡量 kg             | 追加充填量  | t kg  | 破壊再生量 kg | : 点枝 | 纳容        |               | 点検結果 |
| 2014-11-10                                                                                                    | 設置時追加    | 充塡量      | R410A  |          |             |                      | 0.00   |       |          |      |           |               |      |
| 漏史·故障箇所                                                                                                    |          | 漏洩 故障原因  | ]      |          | 修理内容        |                      |        |       | 直ちに修理転費  | 勧場合  | 計はその理由    | 修理予定日         |      |
|                                                                                                    |          |          |        |          |             |                      |        |       |          |      |           |               |      |
| 備考                                                                                                    |          |          |        |          |             |                      |        |       |          |      |           |               |      |
| 作業請負者社名                                                                                                    |          |          | j      | 所在地      |             |                      |        |       |          | 作業担  | 当者        | 資格者証          |      |
| 大西回収業(株)                                                                                                    | 大西回収業(株) |          |        |          |             | 〒100-0001 東京都千代田区千代田 |        |       |          |      |           | 第2種冷媒フロン取扱技術者 |      |
| 登録番号                                                                                                    |          | 登録都道府    | 県      | E-mail   |             |                      | 代表電    | 話     |          |      |           |               |      |
| 東京都                                                                                                    |          | T1234    | t      | oo_0718@ | /ahoo.co.jp |                      | 03-111 | 1-222 | 2        |      |           |               |      |
| 実施作業は2表                                                                                                    | の内容に相    | 違ありません。  |        |          |             |                      | 積者責任者  | 確認:   | 大西 太郎    | =    | ⇒ 管理者承諾*: | 吉田 太郎         | ×    |
| 3. 冷媒の充塡、回収状況 …確認面を表示すると自動計算されます。「将期総充減量」は出荷特別期充減量と設置時創加充減量の合計で、「合計充減量」には含みませ、<br>「合計排出量」」が合計充填量しと「合計回収量」の差です。 |          |          |        |          |             |                      |        |       |          |      | は含みません    |               |      |
| 充填冷媒                                                                                                    |          | (参考)温暖化( | 系数     | 初期総充     | 塡量 kg       | 合計充填量                | g      | 合計    | 回収量 kg   | ź    | 合計排出量 kg  | 排出量C          | 02トン |
| —                                                                                                    |          | —        |        | _        |             | —                    |        | —     |          | -    | _         | —             |      |

4. 点検・整備、充塡・回収履歴 …2表に記入された内容が自動記記されます。但し作業諸負者情報は表示されません。充単動よ、同、充単と助いた単の合計量です。冷媒量に関する集計結果は3表に表示されます。

| 状態   | 伝票<br>番号 | 作業年月日      | 点検·整備区分  | 回収量<br>kg | 充塡量<br>kg | 点検内容 | 点検結果 | 漏洩·故障原因 | 漏洩·故障箇所 | 修理内容<br>(交換部品) | 操作           |
|------|----------|------------|----------|-----------|-----------|------|------|---------|---------|----------------|--------------|
| 承認待ち | A001     | _          | 出荷時初期充填量 |           | 50.00     |      |      |         |         |                | <b>月月医</b> 生 |
|      |          | 2014-11-10 | 設置時追加充塡量 |           | 0.00      |      |      |         |         |                | 19.1月.       |

```
一覧へ戻る
```

15. 入力後、「確認画面へ」ボタンを押すと、確認画面が表示されます。 内容を確認して 「登録」ボタンを押します。

|                         |                  |                 |                    |                      |              |               |              |              |               |                  |                |                 |              | 福福管           | 理番号           |                | 8C6H-2LTY-8 |  |  |
|-------------------------|------------------|-----------------|--------------------|----------------------|--------------|---------------|--------------|--------------|---------------|------------------|----------------|-----------------|--------------|---------------|---------------|----------------|-------------|--|--|
| 第一種料                    | 定製               | 品の管理            | 渚·施設·製             | 品情報                  |              |               |              |              |               |                  |                |                 |              |               |               |                | 最終登録        |  |  |
| 包没所有者                   | 吉田               | 病院              |                    |                      | 事業者:         | r-F           | H24285       | 3954         | 設備設造者 大塚製造(株) |                  |                |                 |              |               |               |                |             |  |  |
| 起没名称                    | 吉田               | ピル              |                    |                      | 系統名          |               | 1F           |              | <b>改正</b> 句   | 用日               | 2000-          | -01-10          |              |               |               |                |             |  |  |
| 服住所                     | 〒11<br>千代        | 00-0001<br>研区手代 | Ħ                  | 70000                |              |               |              |              |               | 分類               | コンテンシングユニット    |                 | Ball the set |               |               |                |             |  |  |
| 2.17.05.1X              | 11 Martin 11 Mar |                 |                    |                      |              |               |              | 使用           | HU-P          | 12540            |                |                 | 5            | 7.6           |               |                |             |  |  |
| Care og and             | 0.5-             | 03-1111-2222    |                    |                      |              |               |              |              | 保存            | 9215,<br>(A) (B) | 0.5940         |                 |              | dL/J K        | er<br>Smilliß | 7.0            |             |  |  |
| accerte<br>4任者          | 古田大郎 同左電話        |                 |                    | £                    | 03-1111-2222 |               |              | 冷媒           | R418A         |                  |                | 充壤量             | kg           | 50.00         |               |                |             |  |  |
| -mail                   | toyt             | _01178yah       | 00.CO jp           |                      |              |               |              |              |               |                  |                |                 |              |               |               |                |             |  |  |
| . 漏洩点検                  | · 整(             | 1. 回収·          | 充填記録               |                      |              |               |              |              |               |                  |                |                 |              |               |               |                |             |  |  |
| 作業年 月日                  | į,               | 5検・整備           | 王分                 | 充填冷媒                 | 6            | 可收量 ke        | :            | 戻し充場量 kg     | 追加            | 庇瑜』              | kg             | 破壊再生量 k         | 点機内容         |               |               |                | 点後結果        |  |  |
| 014-11-10               | 15               | 置時追加            | 充埔量                | R410A                |              |               |              |              | 0.00          |                  |                |                 |              |               |               |                |             |  |  |
| 記史・故理道                  | Pfi              |                 | 流波·故障界型            | 3                    |              | 館             | 動内容          |              |               |                  |                | 直ちに修理証拠な場合はその理由 |              |               |               | 修理予定日          |             |  |  |
|                         |                  |                 |                    |                      |              |               |              |              |               |                  |                |                 |              |               |               |                |             |  |  |
| 副                       |                  |                 |                    |                      |              |               |              |              |               |                  |                |                 |              |               |               |                |             |  |  |
| 乍業請負者社                  | 垎                |                 |                    |                      | 所在地          | <b>;在地</b>    |              |              |               |                  |                | 作業担当者           |              |               | 資格者証          |                |             |  |  |
| 大西回収業(株)                |                  |                 |                    | 〒100-0001 東京都千代田区千代田 |              |               |              |              | 1             |                  |                | 大西 太郎           |              |               | 第2種/利         | 第フロン取扱技術       |             |  |  |
| 登録書号 登錄都道府県             |                  |                 | 到茶                 | E-mail               |              |               |              | 代表電話         |               |                  |                |                 |              |               |               |                |             |  |  |
| し兄都                     |                  |                 | 11234              |                      | too_0/188    | Syahoo.co     | olb          |              |               | 03+111           | 1=222          | 2               |              |               |               |                |             |  |  |
|                         |                  |                 |                    |                      |              |               |              | ft           | 業請戶           | 者責任              | 名曜:            | 25 大西 太郎        |              | _ →f          | 管理者注          | (諸: 吉)         | 田 太郎        |  |  |
| 冷却の充                    | SUR II           | auver:9         | ···· familitations | VR III HANN          | 1            | 1-05-52 (4) ( | h ha she she | Roeltz (elt: | c.w.@1        | 1-11-b-a         | +44.0          |                 |              |               |               |                |             |  |  |
| 248-248 (A-#) 3020-(628 |                  |                 |                    | 初期総充編量 kg 合計充場個      |              |               |              | te cet       |               |                  | toograph ke to |                 | 合計線出量 ke     |               | 18円型C02トン     |                |             |  |  |
| RATION                  |                  |                 | - PEAK             | 50.00 0.00           |              |               |              | 0.00         |               |                  | 0 00           |                 | 0.00         |               |               |                |             |  |  |
|                         |                  |                 |                    |                      |              |               |              |              |               |                  |                |                 | 1            |               |               |                |             |  |  |
| 点検 整                    | 簫、充              | )填·回收           | 履歴2表               | 記入されたが               | 宮が自然戦        | 記されます         | 「. 但し!!      | 兼請負者情報はあ     | 示神。           | ません。ろ            | 戦量は            | 、戻し充壤と追加        | 充壌の合計量       | です。冷核堂に       | 潮する集          | 結果は3           | 表に表示されます。   |  |  |
| .508 f                  | 漂                | 作業年月            | 日 点検・整(            | 國区分                  | 回税量<br>kg    | 充墙量<br>kg     | . et         | 動內容          |               |                  | 点検結果           | 温波・故障           | 牌因 注         | 1 1899 1999 1 |               | 修理内容<br>(交換部品) |             |  |  |
| 12待ち A                  | 001              | -               | 出荷時初               | 出荷時初期充填量             |              | 50.00         |              |              |               |                  |                |                 |              |               |               |                |             |  |  |
|                         |                  | 2014-11-        | 10 設置時道            | 設置時這加充堆量             |              | 0.00          |              |              |               |                  |                |                 |              |               |               |                |             |  |  |
|                         |                  |                 |                    |                      |              |               |              | -            |               | _                |                |                 |              |               |               |                |             |  |  |

16. 下記のメッセージが出ます。内容を確認して「OK」ボタンを押します。 このことによって充塡回収業者へ機器整備記録簿の登録を承諾することになります。

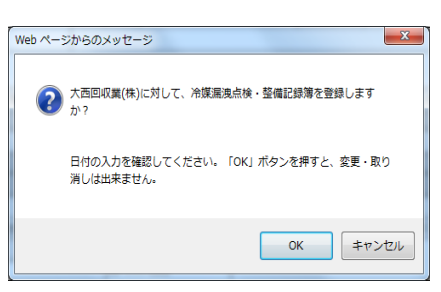

17.「OK」ボタンを押すと、管理者の一覧表に機器が登録されたことが自動的に登録されます。 以降、充塡回収業者は、この機器番号の点検記録簿を開いて、点検します。

|    |            |                |      |            |                 |       |              | 1件~1件(合計:1件) |
|----|------------|----------------|------|------------|-----------------|-------|--------------|--------------|
| No | 最終登録日      | 機器管理番号         | 状態   | 最新作業日      | 点検·整備記録簿<br>登録数 | 施設所有者 | 製品施設<br>都道府県 | 操作           |
| 1  | 2014-11-14 | 8C6H-2LTY-87LS | 利用可能 | 2014-11-10 | 1件              | 吉田病院  | 東京都          | 閲覧 バス設定 閉鎖   |

以上